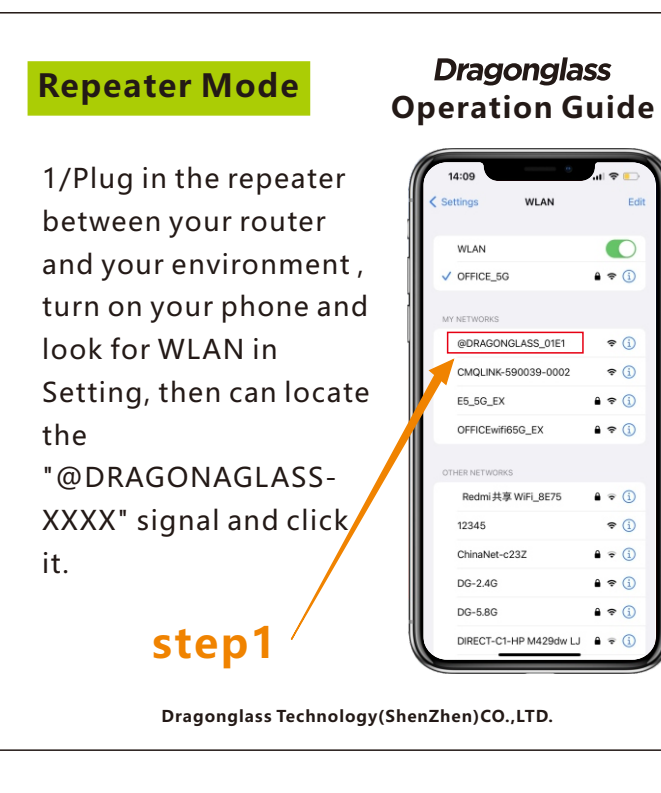

3/The right dialog box will automatically pop up. Click "Repeater Mode Configuration". If this dialog box cannot be displayed on a small number of mobile phones, then enter "192.168.8.1" in the browser.

step3

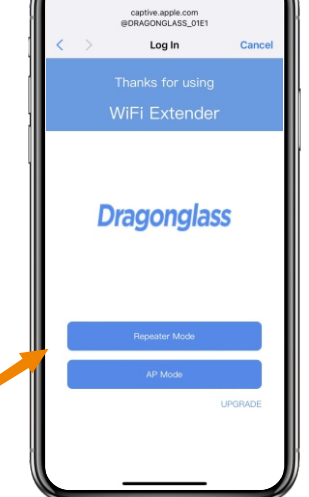

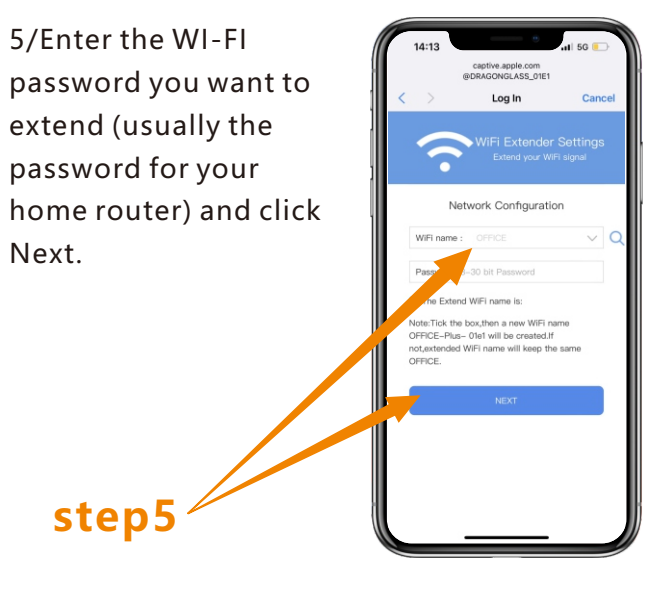

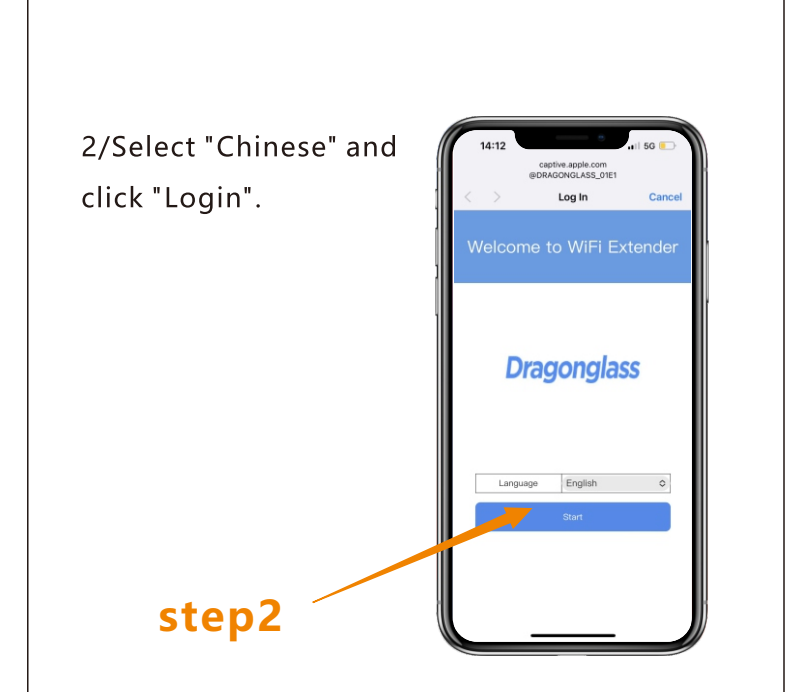

4/Select the network you want to extend in your home and click Connect.

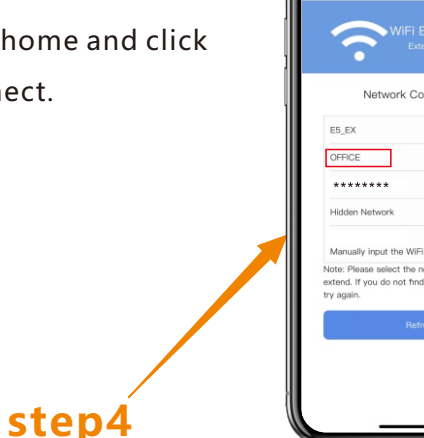

.

6/Click on "Finish setting", then go back to your WLAN, find a WI-FI signal with "PLUS", and enter your password to access the Internet. step6

| AP Mode                               | Operation                                  |
|---------------------------------------|--------------------------------------------|
| 1/Plug in the repeater                | 14:09                                      |
| directly (without                     | Settings WLAN                              |
|                                       | WLAN                                       |
| connecting the                        | ✓ OFFICE_5G                                |
| network cable), open                  | MY NETWORKS                                |
| the WLAN in the phone                 | @DRAGONGLASS_01E                           |
| Settings find the                     | CMQLINK-590039-000                         |
| signal of                             | OFFICEwifi65G_EX                           |
|                                       |                                            |
| "@DRAGONGLASS-                        | OTHER NETWORKS<br>Redmi 共享 WiFi_8E75       |
| XXXX", and click it .                 | 12345                                      |
|                                       | ChinaNet-c23Z                              |
|                                       | DG-2.4G                                    |
| stan1                                 | DG-5.8G                                    |
| stepi                                 | Direct-ct-HP M4290                         |
| Dragonglass Tech                      | nology(ShenZhen)C                          |
| 3/The right dialog box<br>will pop up | 14:10<br>Captive applic of<br>@ORACONGLASS |
| automatically Click                   | < > Log In                                 |
| automatically. Click                  | Thanks for u                               |
|                                       |                                            |
| AP Mode", If this                     | ) WiFi Exte                                |

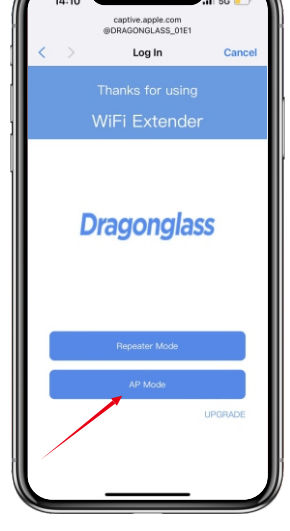

## step5

step3

displayed on a small

number of mobile

phones, then enter

"192.168.8.1" in the

browser.

6/Finally, use a network cable to connect the repeater to the router's network port, then you can surf the Internet.

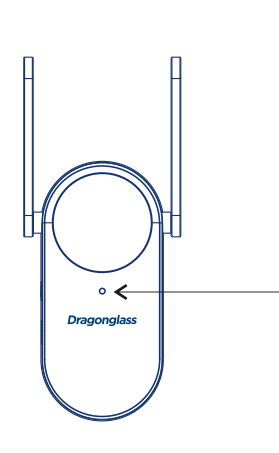

INDICATOR LED : RED LED : The system came up without any errors. Not expanded or failed to

expand. (Please reconfigure) BLUE LED : Successful expansion, moderate distance

from the router and good signal. YELLOW LED: The expansion is successful, the distance from the router is too far, and the signal is not good. Please

change the location

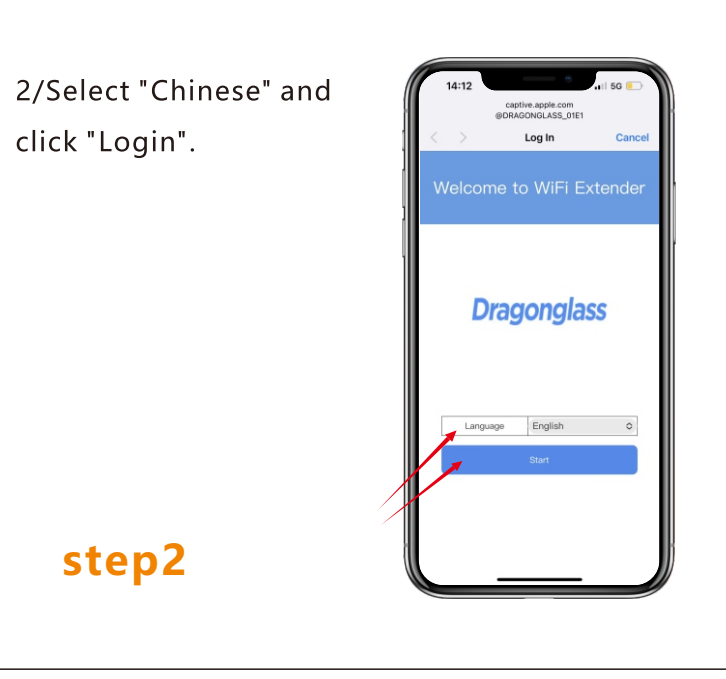

4/The dialog box that pops up allows you to set your desired WI-FI name and password.

5/Click on "Finish setting".

step4

## **FCC WARNING**

This device complies with part 15 of the FCC Rules. Operation is subject to the following two conditions: (1) this device may not cause harmful interference, and (2) this device must accept any interference received, including interference that may

cause undesired operation. Any changes or modifications not expressly approved by the party responsible for compliance could void the user's

NOTE: This equipment has been tested and found to comply with the limits for a Class B digital device, pursuant to Part 15 of the FCC Rules. These limits are designed to provide reasonable protection against harmful interference in a residential installation. This equipment generates, uses and can radiate radio frequency energy and, if not installed and used in accordance with the instructions, may cause harmful interference to radio communications.

However, there is no guarantee that interference will not occur in a particular installation. If this equipment does cause harmful interference to radio or television reception, which can be determined by turning the equipment off and on

the user is encouraged to try to correct the interference by one or more of the following measures:

 Reorient or relocate the receiving antenna.
Increase the separation between the equipment and receiver.
Connect the equipment into an outlet on a circuit different from that to which the receiver is connected. - Consult the dealer or an experienced radio/TV technician for help.

To maintain compliance with FCC's RF Exposure guidelines. This equipment should be installed and operated with minimum 20cm distance between the radiator and your body: Use only the supplied antenna.

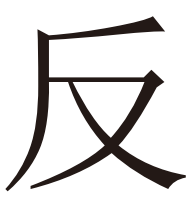

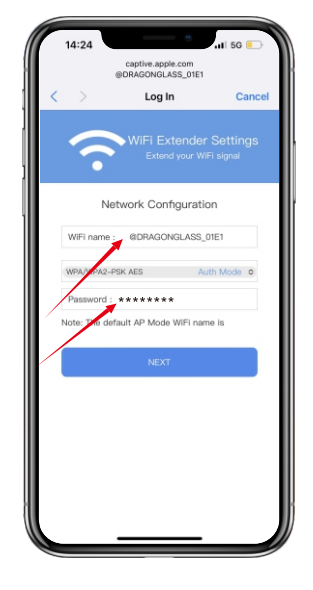